• Fakültenin web sitesinden ya da bölümlerin web sitelerinden staj başvuru formuna ulaşabilirsiniz.

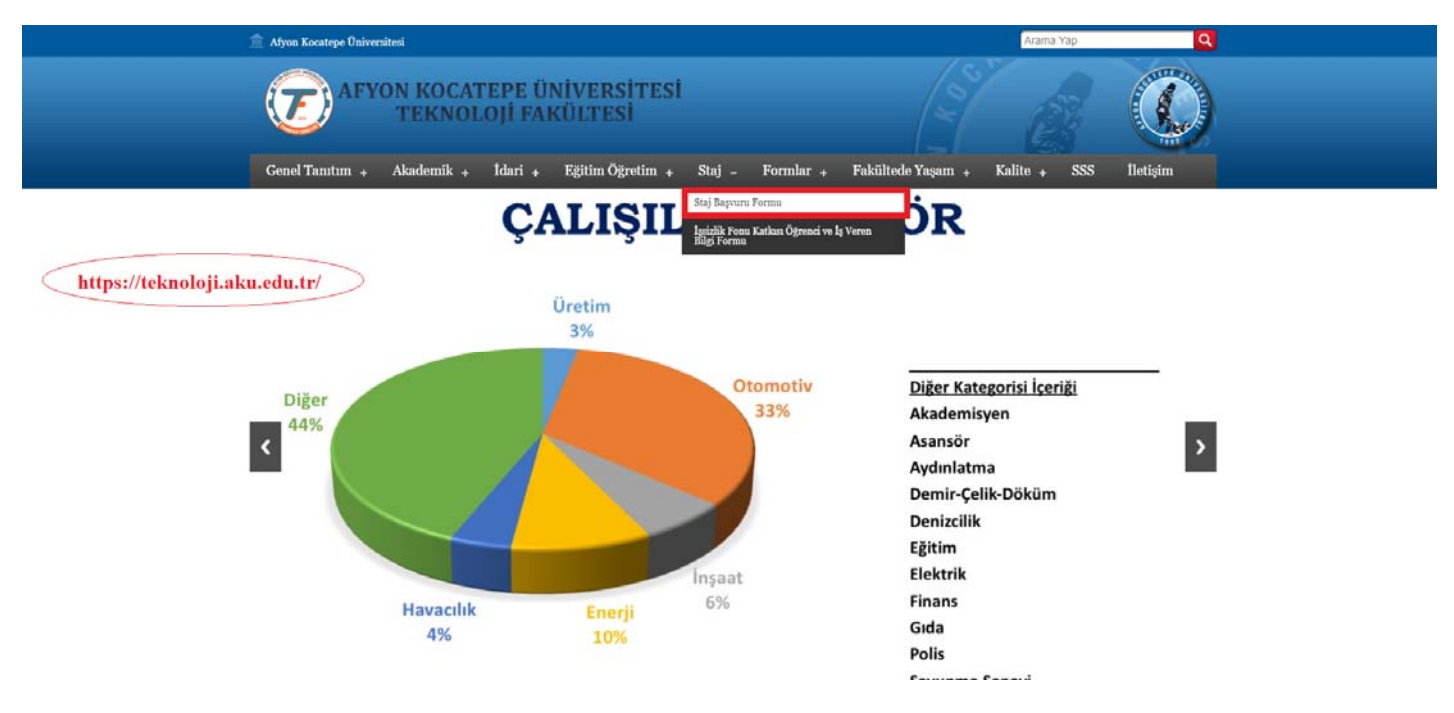

- Başvuru ekranındaki bilgiler doldurularak sisteme giriş yapılır.
- Form türünden yaz dönemi stajı ya da iş yeri eğitimi staj başvuru formu seçilir.

|                                            | -       |                             |                                                    |
|--------------------------------------------|---------|-----------------------------|----------------------------------------------------|
| Açıklama (Duyuru) Alanı                    |         |                             |                                                    |
| Bölüm sorumluları listesi için tıklayınız. |         |                             |                                                    |
| Başvuru ekranına girilen b                 | ilgileı |                             | Form türü seçiminde; İş yeri eğitimi y:            |
| olması gerekmektedir.                      | ile ay  | Başvuru Başlangıç Değerleri | da Yaz dönemi stajı başvuru formu<br>seçilecektir. |
|                                            |         | TC Kimlik Numaranız         |                                                    |
|                                            | 1       | Öğrenci Numaranız           |                                                    |
|                                            | ¢,      | OBS Cep Numaranız           |                                                    |
|                                            | Ø       | OBS Eposta Adresiniz        |                                                    |
|                                            | 0       | Form Türü Seçiniz           | *                                                  |
|                                            | c       | a2c5dF Guvenlik Kodu        |                                                    |
|                                            |         |                             |                                                    |

@2019 Afyon Kocatepe Universitesi | Bilgi-İşlem Deire Başkanlığı

Sisteme giriş yapıldıktan sonra,

1. Sistemden öğrenci bilgileri otomatik olarak gelmektedir (Ad, Soyad, TC, Öğrenci No, Bölüm, Telefon ve Eposta).

**NOT:** Gelen bilgilerde hata var ise hatalı bilgiyi obs'den düzeltiniz.

### 2. \*\*\*Kayıt Şekli\*\*\*

Öğrenci staj yapacağı firma hakkında gerekli kısımları doldurur. Komisyon onayı yapılmadan bu firma bilgilerinde güncelleme yapabilmektedir. Staj komisyonu tarafından onaylandıktan sonra güncelleme yapılamaz. Eğer önemli bir değişiklik yapılması gerekiyorsa bölüm staj komisyonu ile irtibata geçiniz.

Öğrenci bir yaz dönemi boyunca maksimum 2 farklı yerde staj yapabilir. Eğer 2 farklı yerde staj yapılacak ise ilk olarak 1. staj yerinin bilgilerini doldurur ve kaydedip gönderir. Bölüm staj komisyonu tarafından onaylandıktan sonra 2. staj yeri ile alakalı bilgileri kaydedip göndermesi gerekmektedir.

<u>Dikkat</u>: Eğer ilk staj yerinin formu onaylanmadan, ikinci staj yeri bilgilerini girmeye çalışırsanız ilk staj yeri bilgilerini güncellemiş olursunuz. İlk staj yerininiz onaylanmadan ikinci staj için herhangi bir giriş yapmayınız.

### 3. \*\*\*Staj Yapılan Firmanın Bilgileri\*\*\*

Firma adı, Açık adresi, üretim/Hizmet alanı(hangi alanda çalışıyor?), Telefon numarası, Fax numarası, Eposta, Web adresi girilmesi zorunludur.

*Not:* Firmanın kendi web adresi yok ise teknoloji fakültesinin web adresini girebilirsiniz.

### 4. \*\*\*Yapılabilecek Staj Tarihleri\*\*\*

Staj başlangıç ve bitiş tarihleri rektörlüğün belirlemiş olduğu akademik takvimde, yaz dönem başlangıcı ile başlar ve yaz dönem bitişi ile bitmektedir. Sistemde bu tarihler otomatik olarak girildiği için bu tarihlerin haricindeki bir tarihte staj yapılamaz. Tarihler seçildiği zaman yapılacak olan staj iş günü sayısı otomatik olarak hesaplanacaktır.

Öğrenci cumartesi günü çalışıp çalışmayacağını, cumartesi çalışma durumu sekmesinde Evet/Hayır şeklinde belirtmesi gerekmektedir.

Öğrenciye staj firması tarafından herhangi bir ödeme olması durumunda, devlet tarafından şirkete belirli oranda ödeme yapılmaktadır. Bu ödeme için 26 haneli şirket iban numarası girilmesi gerekmektedir.

#### 5. \*\*\*Staj yerindeki yetkili Bilgileri\*\*\*

Firmadaki yetkili kişinin adı, soyadı, görevi, unvan ve eposta adresi girilmesi zorunludur.

#### 6. \*\*\*Yaz Staj Yönergesi\*\*\*

Öğrenci, <u>Yaz staj yönergesini</u> okuyup kabul ettikten sonra staj başvuru formunu kaydedip gönderir.

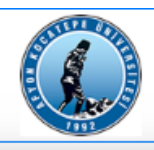

#### T.C. AFYON KOCATEPE ÜNİVERSİTESİ TEKNOLOJİ FAKÜLTESİ STAJ BAŞVURU FORMLARI

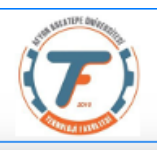

#### -- YAZ DÖNEMİ STAJI BAŞVURU FORMU --ÖĞRENCİNİN Kayıt Şekli : Yeni Kayıt Adı Soyadı : TC Kimlik No : Uyruğu : TÜRKİYE Bölüm Adı : Öğrenci No : Öğretim Yılı : 2018-2019 GSM No : E-Posta Adresi : İkametgah Adresi : İkametgah Adresi **STAJ YAPILAN YERİN** Adı: Adı Adresi : Açık Adresi Belirtiniz. Staj Yaptığı İl/İlçe : -- Seçiniz --۲ -- Seçiniz --۲ Üretim/Hizmet Alanı : Üretim/Hizmet Alanı Telefon No : 5...... örnek(500000000) Faks No : ...... örnek(0000000000) E-Posta Adresi : Web Adresi : E-Posta Adresi Web Adresi Cumartesi Çalışılacak mı ۲ -- Cumartesi çalışma durumunu seçiniz --Bitiş Tarihi : Süresi(gün) : Staja Başlama Tarihi : gg.aa.2019 gg.aa.2019 Süresi Hangi Aylar : IBAN Numarası : IBAN Numarası (Başına TR giriniz) STAJ YERINDEKİ YETKİLİNİN Adı Soyadı : Adı Soyadı Görev ve Unvanı : Görev ve Unvanı E-Posta Adresi : E-Posta Adresi Yaz Stajı Yönergesi'ni Okudum ve Kabul Ediyorum

KAYDET VE GÖNDER

VAZGEÇ

- 7. Öğrenci, Staj formunu kaydedip gönderdikten sonra Bölüm staj komisyonu tarafından incelenecektir. Bu inceleme sonucunda staj başvuru formunuz onaylanırsa, sisteme giriş yaptığınızda formun PDF'sini alabilirsiniz. Ancak komisyon tarafından reddedilmesi durumunda reddedilme nedeni belirtilecektir. Bu reddedilme nedenine göre gerekli değişikliler öğrenci tarafından yapılarak staj başvuru formunun güncellenmesi gerekmektedir.
- Öğrenci staj formunu kaydettiğinde ve sisteme giriş yaptığında bu şeklide onay bekleyecektir.

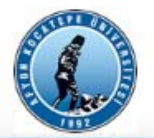

T.C. AFYON KOCATEPE ÜNİVERSİTESİ TEKNOLOJİ FAKÜLTESİ STAJ BAŞVURU FORMLARI

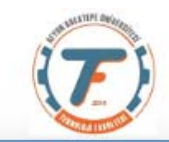

-- YAZ DÖNEMİ STAJI BAŞVURU FORMU --

Şirket ismi (26/06/2019 - 30/06/2019) (Onay bekleyen kaydınız bulunmaktadır)

## ÖĞRENCİNİN

| Kayıt Şekli :      | Kayıt Güncelleme - Şirket ismi (26/06/2019 - 30/06/2019) |                |          |                |           |
|--------------------|----------------------------------------------------------|----------------|----------|----------------|-----------|
| Adı Soyadı :       |                                                          | TC Kimlik No : |          | Uyruğu :       | TÜRKİYE   |
| Bölüm Adı :        | •                                                        | Öğrenci No :   |          | Öğretim Yılı : | 2018-2019 |
| E-Posta Adresi :   |                                                          |                | GSM No : |                |           |
| İkametgah Adresi : |                                                          |                | 1.<br>   |                |           |

Staj komisyonu tarafından incelenen başvuru reddedildiğinde,

| VV | 1.89 7 |
|----|--------|
| 1  | 992    |

STAJ BAŞVURU FORMLARI

-- YAZ DÖNEMİ STAJI BAŞVURU FORMU --

Şirket ismi (26/06/2019 - 30/06/2019) **(Başvuru formunuz reddedilmiştir. Sebebi:Eğer staj başvurunuz reddedildiyse bu alanda neden** reddedildiği yazılacaktır.)

## ÖĞRENCİNİN

| Kayıt Şekli :      | Kayıt Güncelleme - Şirket ismi (26 | 5/06/2019 - 30/06 | i/2019)  |                | •         |
|--------------------|------------------------------------|-------------------|----------|----------------|-----------|
| Adı Soyadı :       |                                    | TC Kimlik No :    |          | Uyruğu :       | TÜRKİYE   |
| Bölüm Adı :        | •                                  | Öğrenci No :      |          | Öğretim Yılı : | 2018-2019 |
| E-Posta Adresi :   |                                    |                   | GSM No : |                |           |
| İkametgah Adresi : |                                    |                   |          |                |           |

• Staj komisyonu tarafından incelenen başvuru kabul edildiğinde, başvuru formunun pdf çıktısını alabilirsiniz.

|                                                                                | S.                                        | T<br>AFYON KOCATE<br>TEKNOLOJ<br>STAJ BAŞVU | r.C.<br>EPE ÜNİVERSİTESİ<br>Iİ FAKÜLTESİ<br>RU FORMLARI |                            |                      |
|--------------------------------------------------------------------------------|-------------------------------------------|---------------------------------------------|---------------------------------------------------------|----------------------------|----------------------|
|                                                                                |                                           | YAZ DÖNEMİ STA.                             | JI BAŞVURU FORMU                                        |                            |                      |
| Şirket ismi (26/06                                                             | /2019 - 30/06/2019) <b>(Onaylı kaydın</b> | ız bulunmaktadır)                           | PDF AL                                                  |                            |                      |
|                                                                                |                                           |                                             |                                                         |                            |                      |
| ÖĞRENCİNİN                                                                     |                                           |                                             |                                                         |                            |                      |
| ÖĞRENCİNİN<br>Kayıt Şekli :                                                    | Yeni Kayıt                                |                                             |                                                         |                            |                      |
| ÖĞRENCİNİN<br>Kayıt Şekli :<br>Adı Soyadı :                                    | Yeni Kayıt                                | TC Kimlik No :                              |                                                         | Uyruğu :                   | TÜRKİYE              |
| ÖĞRENCİNİN<br>Kayıt Şekli :<br>Adı Soyadı :<br>Bölüm Adı :                     | Yeni Kayıt                                | TC Kimlik No :<br>▼ Öğrenci No :            |                                                         | Uyruğu :<br>Öğretim Yılı : | TÜRKİYE<br>2018-2019 |
| ÖĞRENCİNİN<br>Kayıt Şekli :<br>Adı Soyadı :<br>Bölüm Adı :<br>E-Posta Adresi : | Yeni Kayıt                                | TC Kimlik No :<br>▼ Öğrenci No :            | GSM No :                                                | Uyruğu :<br>Öğretim Yılı : | TÜRKİYE<br>2018-2019 |

# Not1: En az 3 adet pdf çıktısı alınacaktır. (1 adet İşyerine, 1 adet bölüm staj komisyonuna ve 1 adette SGK girişi için) Not2: PDF çıktıları <u>RENKLİ</u> çıktı olması gerekmektedir.

Daha detaylı bilgi için bölüm staj sorumluları ile görüşünüz.